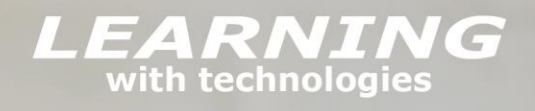

## BRING YOUR OWN DEVICE PORTAL

# **HOW TO ORDER**

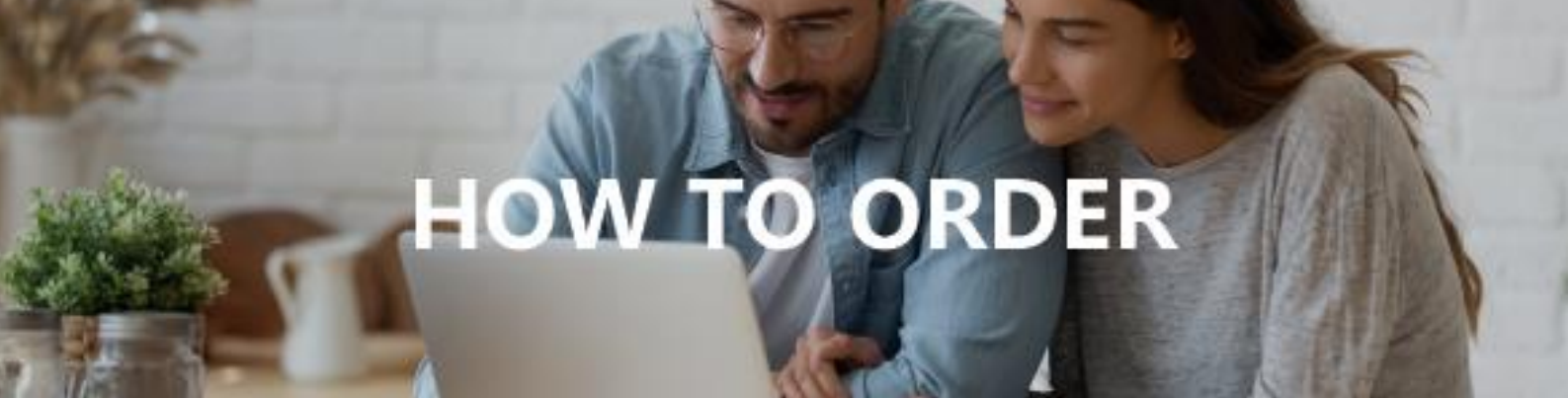

Go to the school order portal - https://cecilhills.orderportal.com.au

## Welcome to the LWT Demo Order Portal

Welcome to the LWT Demo Order Portal

As one of the largest education suppliers in Australia we have shipped over 30,000 devices to parents via our BYOD programs.

We have the right experience, knowledge and partnerships to offer the best devices for student use at the best education pricing.

This portal offers our entire range of devices from Acer, Apple, Lenovo, Microsoft and HP that are suitable for student Bring Your Own Device (BYOD) Programs.

We offer a range of notebooks and tablets from value devices to the high end to meet your needs with a combination of warranty, insurance and finance offerings.

If you are from a school and would like a dedicated portal with a select range of products for your school please click here for more information.

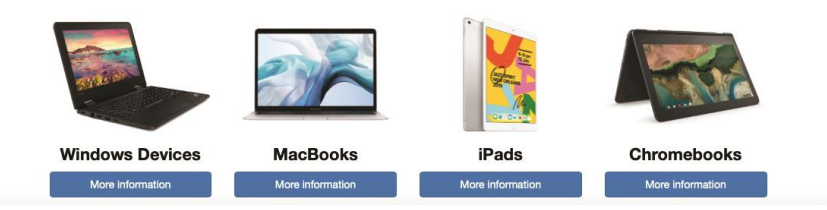

## Step 2

Choose one of the following:

#### **More Information**

This link contains general information about windows devices in the classroom. It will give you options to continue to Buy Now or Buy with Finance.

#### **Buy Now**

Choose this to pay with Credit Card, Paypal or Bpay. You can also place an order and pay later.

#### **Buy with Finance**

Choose this to pay with up to 36 Months interest free terms.

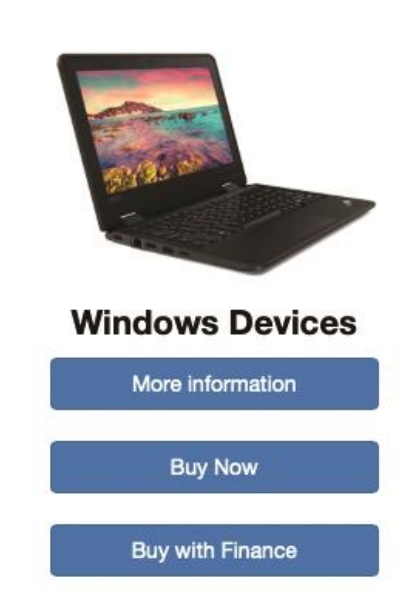

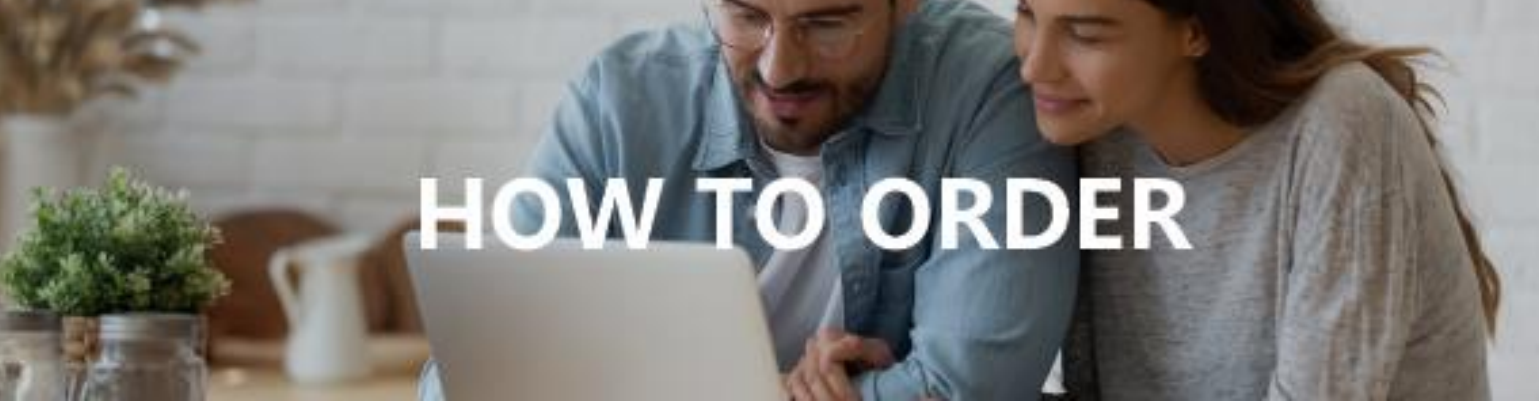

You can pick up to three models to compare.

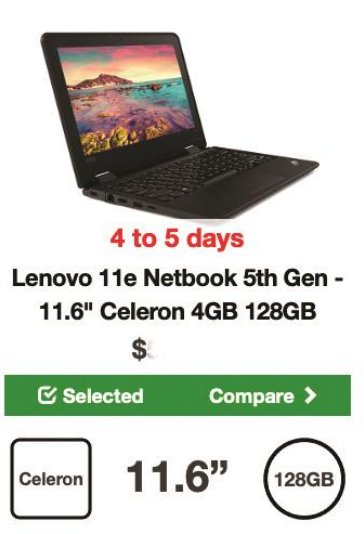

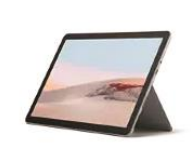

 2 weeks for delivery

 Microsoft Surface Go 2 

 Pentium, 10.5", 4GB, 64GB

 \$1

 C Selected

 Compare >

 Pentium

 10.5", Touch

 4GB

 544G

 10 hrs

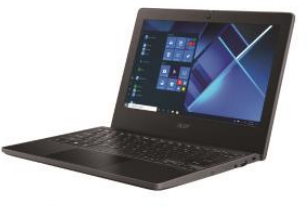

6 weeks+ for delivery Acer Travelmate B311 Non Touch - 11.6", 128GB SSD \$ Selected Compare >

| Celeron | 11.6" | 128GB  |
|---------|-------|--------|
| 4GB     | 1.4KG | 12 hrs |

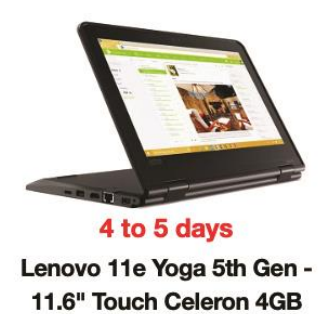

1.52KG

12 hrs

4GB

enovo 11e Yoga 5th Gen -11.6" Touch Celeron 4GB \$ O Select

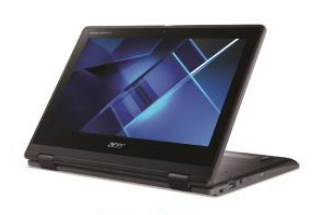

4 to 5 days Acer Travelmate B311 Spin -11.6" \$ O Select

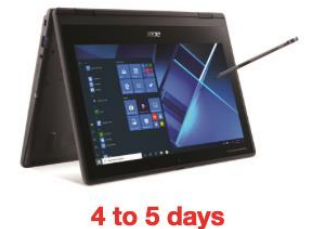

Acer Travelmate B311 Spin -11.6", 128GB, Stylus \$

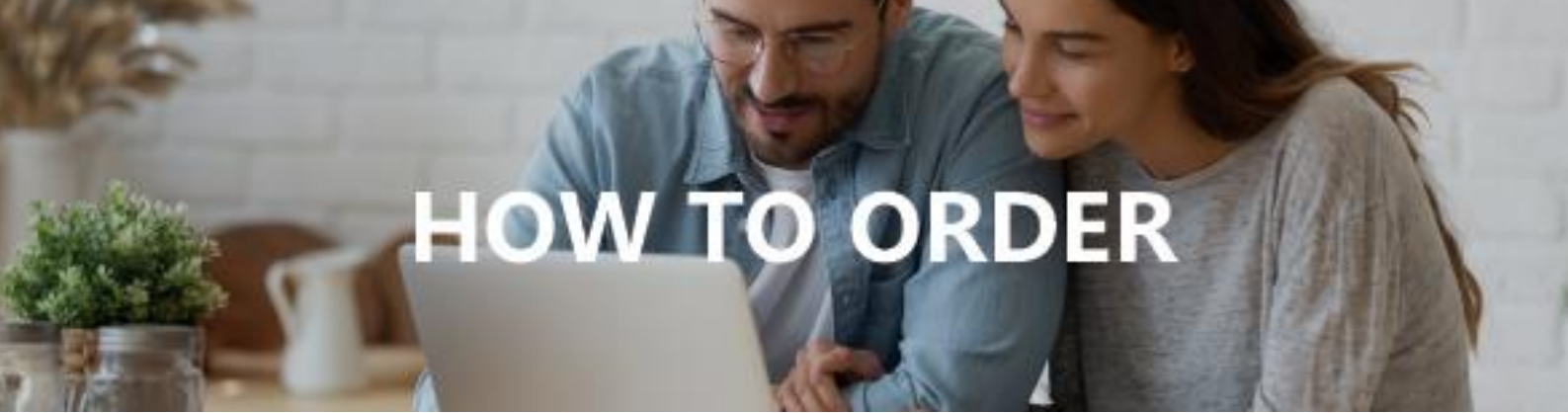

Compare the units side by side.

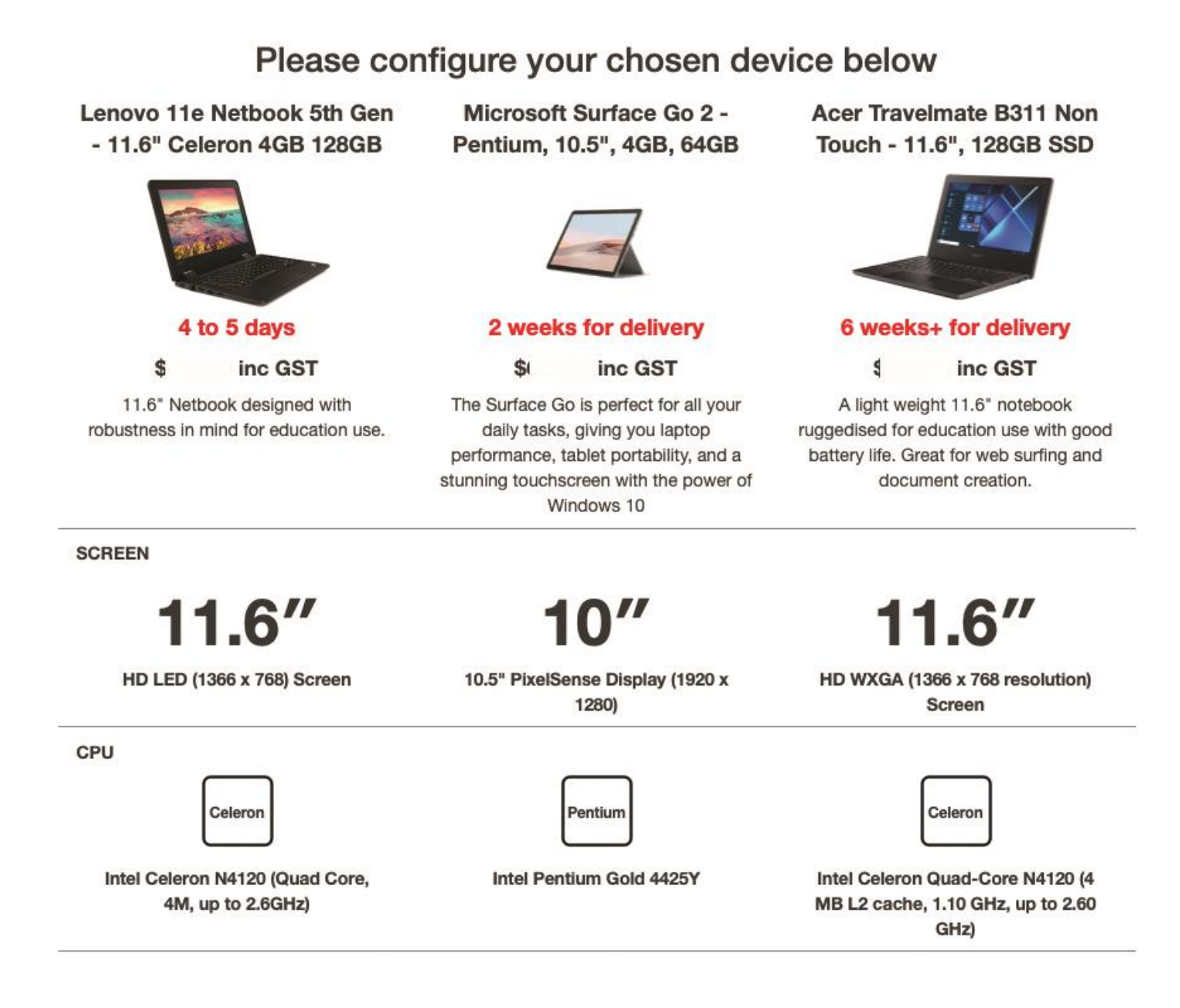

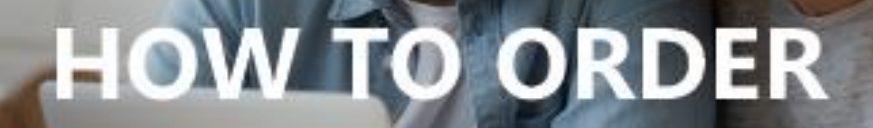

Option to upgrade your warranty and add insurance.

#### WARRANTY

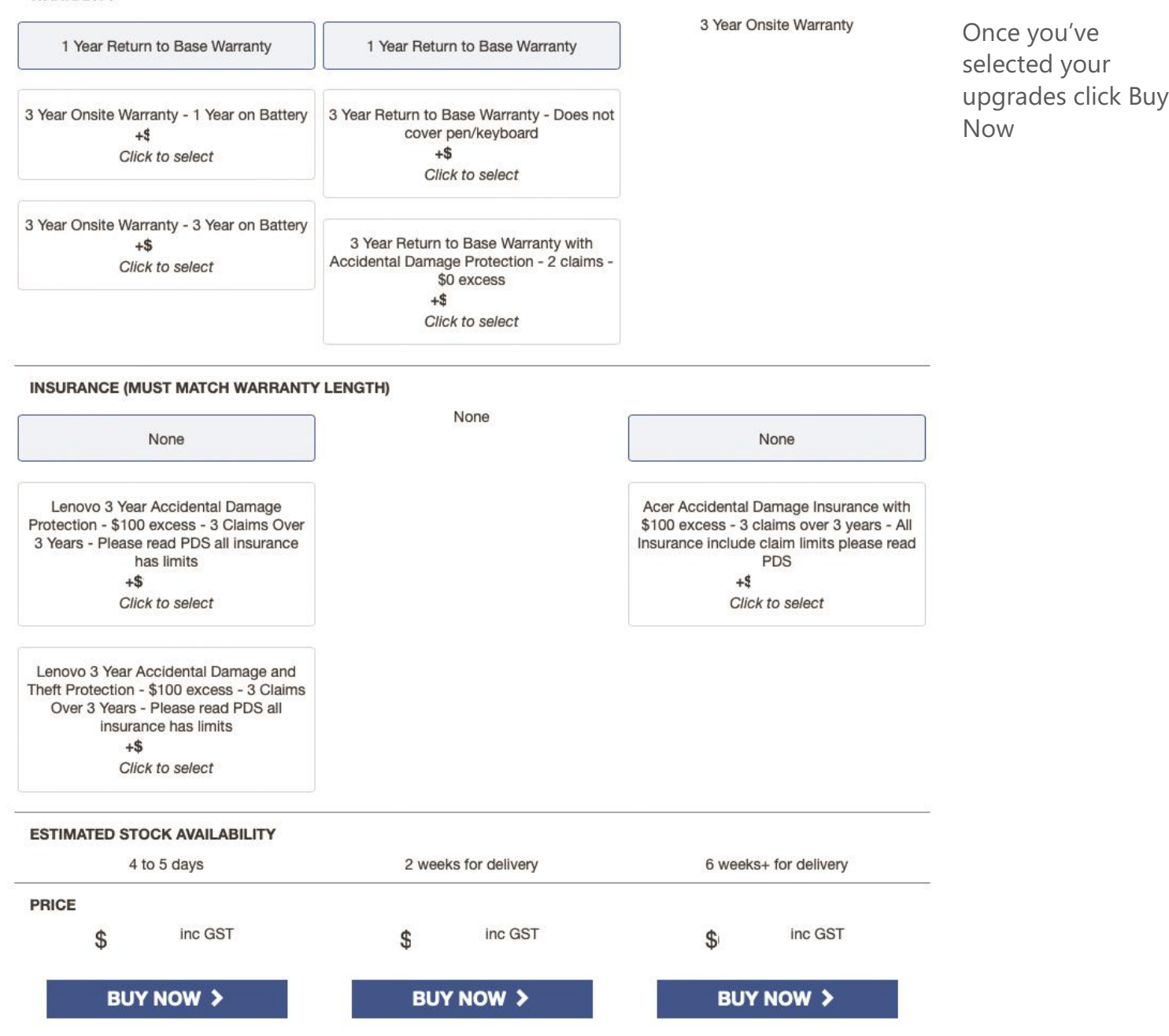

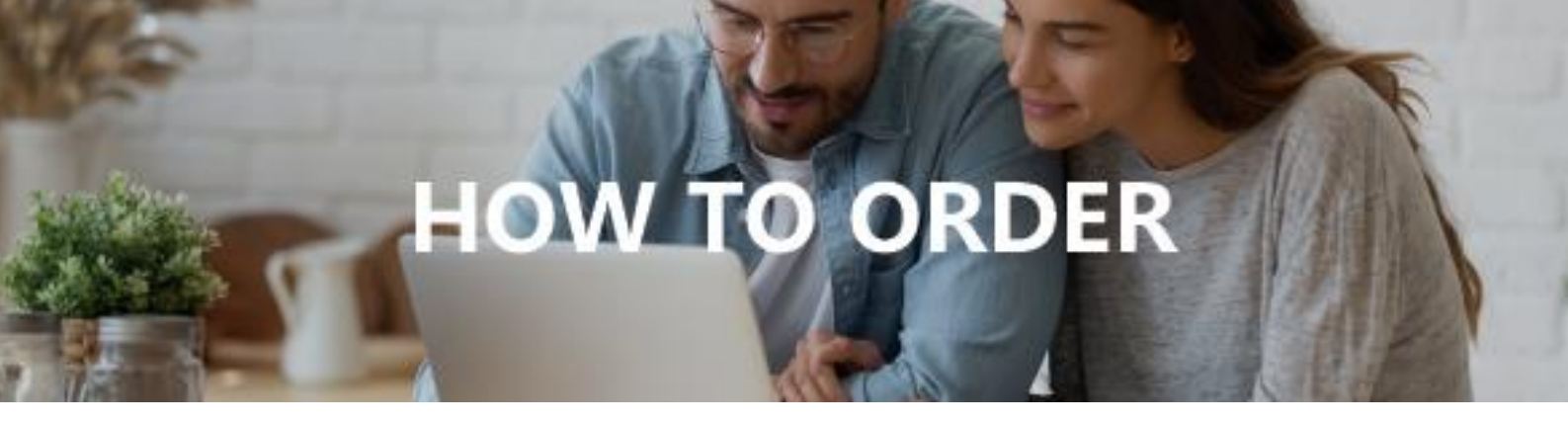

Select any optional extra you'd like then click continue.

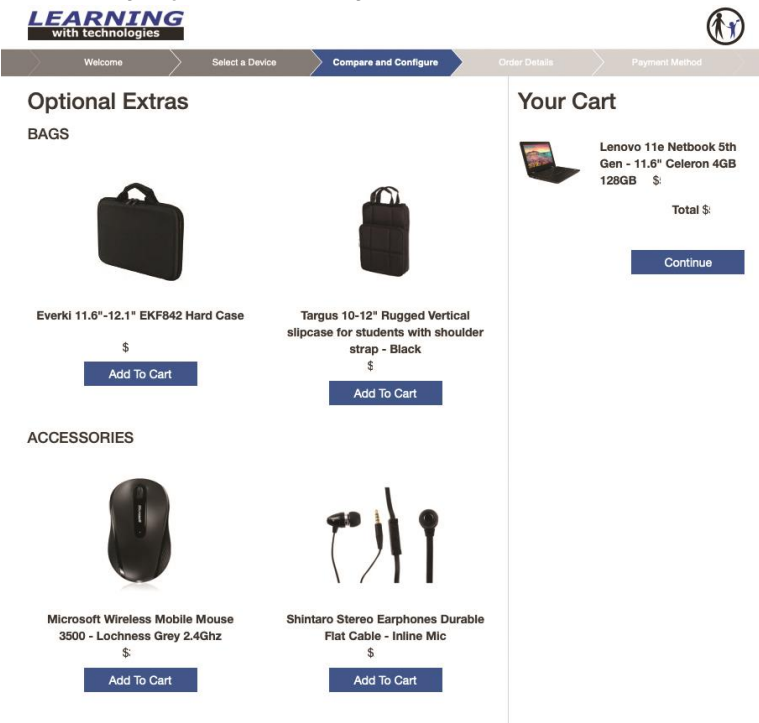

## Step 7

#### Fill in your order information.

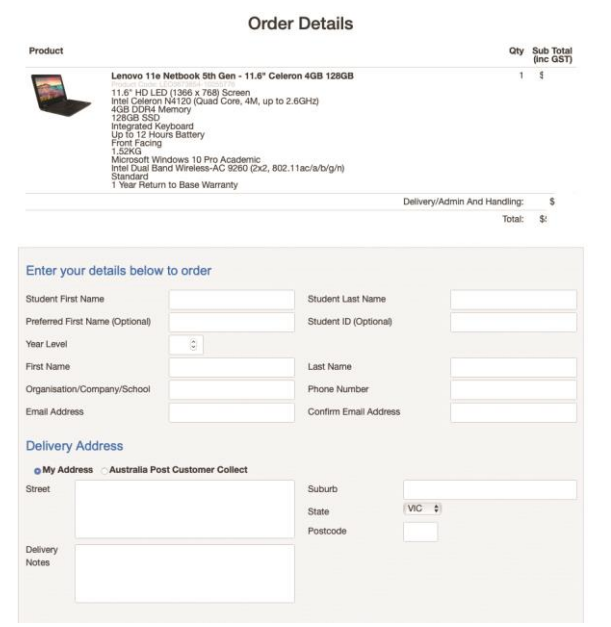

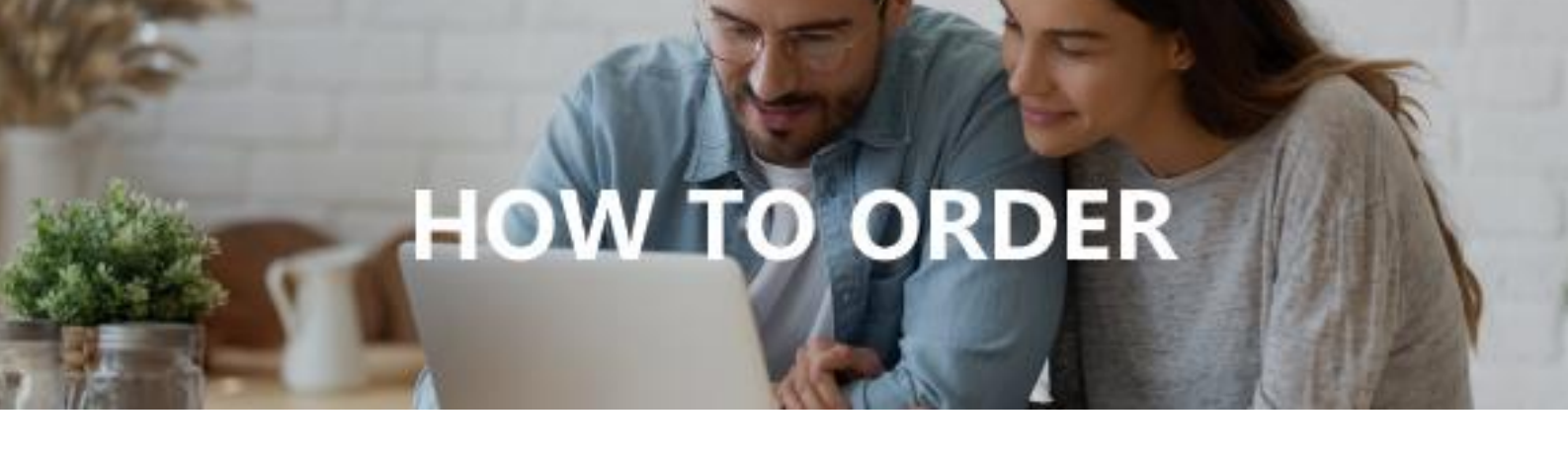

Then accept the terms and conditions and click.

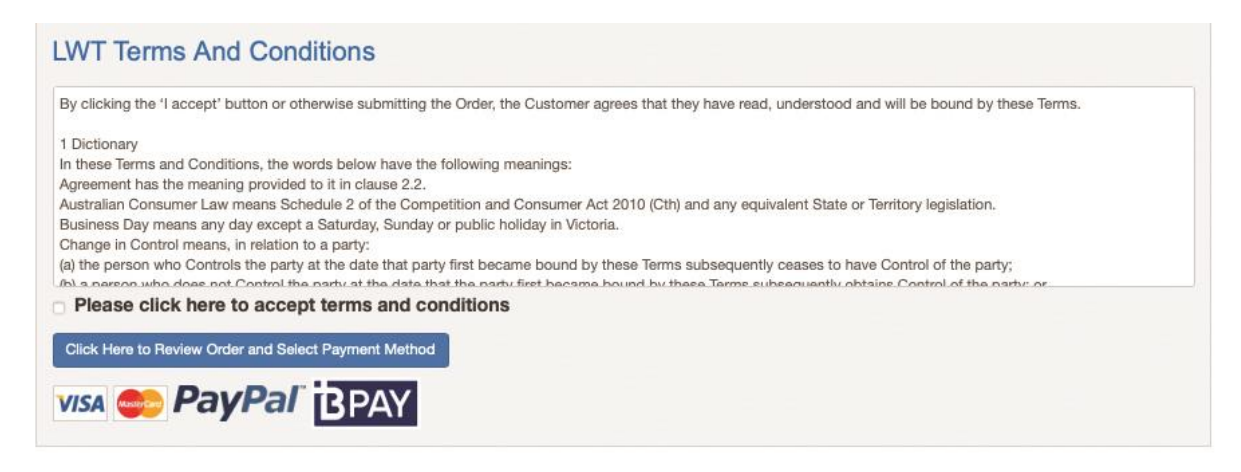

"Click here to review your order and select a payment method."

## Step 9

Choose a payment method and complete your payment.

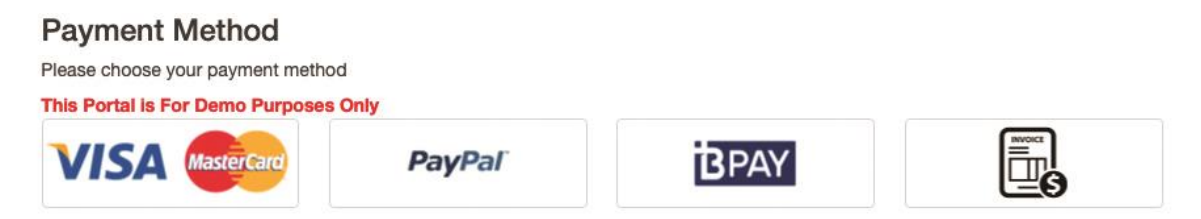

You will receive an email with confirmation of your order, and we will proceed to deliver your unit via Australia Post as quickly as possible.

If you have any questions during the order process, please call us on 1300 839 605 or email <u>sales@lwt.com.au</u>

Contact us on 1300 839 605 or email sales@lwt.com.au.

0

LEARNING with technologies